# ネットワーク管理における 基本的なコマンド

沖縄県立総合教育センターIT 教育班

令和3年1月6日改訂

# 目次

| 1.コマンドプロンプト      |       |
|------------------|-------|
| 1.1 コマンドプロンプトの起動 | <br>2 |
| 1.2 起動画面         | <br>2 |
|                  |       |

# 2.ping

| 2.1 | pingとは    | <br>3 |
|-----|-----------|-------|
| 2.2 | ping の使い方 | <br>3 |
| 2.3 | 通信ができる場合  | <br>3 |
| 2.4 | 通信ができない場合 | <br>4 |

# 3.tracert

| 3.1 | tracert とは   | <br>5 |
|-----|--------------|-------|
| 3.2 | tracert の使い方 | <br>5 |
| 3.3 | 通信ができる場合     | <br>5 |
| 3.4 | 通信ができない場合    | <br>6 |
| 3.5 | 実行結果の見方      | <br>6 |
|     |              |       |

# 4.ipconfig

| 4.1 | ipconfig とは   |        | 7 |
|-----|---------------|--------|---|
| 4.2 | ipconfig の使い方 |        | 7 |
| 4.3 | 実行結果          |        | 7 |
| 4.4 | 実行結果の見方       | •••••• | 8 |

# 1.コマンドプロンプト

#### 1.1 コマンドプロンプトの起動

スタート→Windows システムツール→コマンドプロンプトで起動する。(図1)

|            | Windows PowerShell             | Ň        |   |  |
|------------|--------------------------------|----------|---|--|
|            | 🦲 Windows アクセサリ                | ×        |   |  |
|            | 🦲 Windows 簡単操作                 | ~        |   |  |
|            | 🦲 Windows 管理ツール                | ÷        |   |  |
|            | 🚞 Windows システム ツール             |          |   |  |
|            | Sec 🔊                          |          |   |  |
|            | 🝖 Windows 管理ツール                |          |   |  |
|            | <u> </u> エクスプロ− <del>ラ</del> − |          |   |  |
|            | רעדב 🔤                         |          |   |  |
| 8          | 竺 コントロール パネル                   | local la |   |  |
| D          | 🌆 ৪৯০ ২২-৬৮-                   |          |   |  |
|            | 🖅 ファイル名を指定して実行                 |          |   |  |
|            | 🕂 Windows セキュリティ               |          |   |  |
| ())<br>()) | 🚞 WinMerge                     | ×        |   |  |
| Ф          | Word                           |          |   |  |
|            | ्र 🛱 🧮 🗗                       | 0        | 4 |  |

<図1>

## 1.2 起動画面

コマンドプロンプトを起動すると、図2のような画面が表示される。

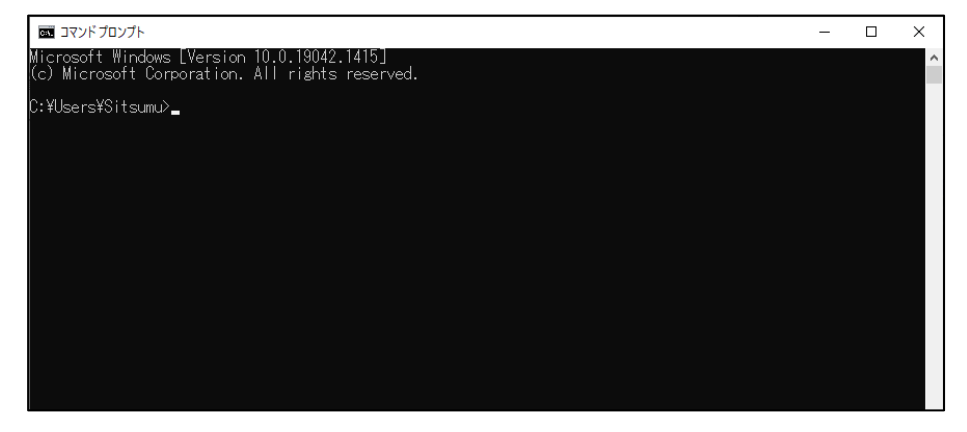

<図2>

## 2.ping

#### 2.1 pingとは

コマンドプロンプトで使用するもので、通信の状態を確認する最も基本的なコマンド。ネットワー ク上のコンピュータが通信可能な状態かどうかを確かめるために使用する。

このコマンドを使用することで、通信先の機器までデータが届いているかどうかや、データが到 達可能かどうかを調べることができる。

#### 2.2 ping の使い方

コマンドプロンプトを起動し、「ping | IP アドレス 」と入力し Enter キーを押す。(図3)

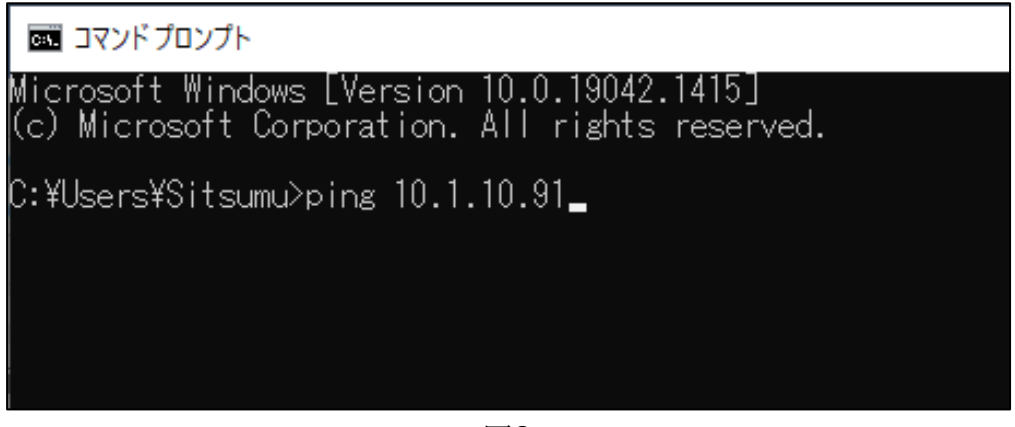

<図3>

2.3 通信ができる場合

正常に通信ができる場合には、「Reply from」のメッセージが表示される。(図4)

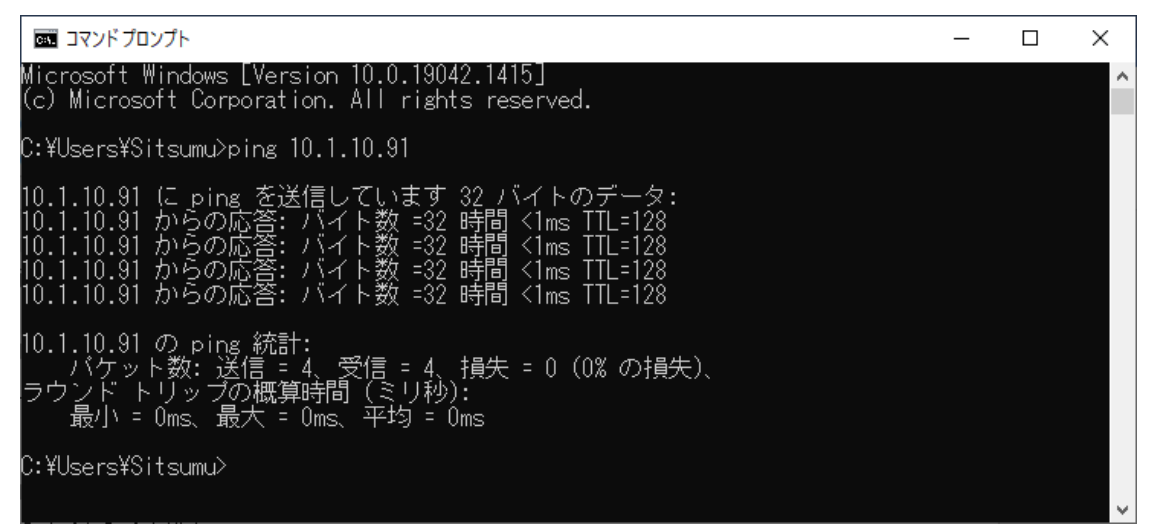

<図4>

2.4 通信ができない場合

通信ができない場合には、「要求がタイムアウトしました。」のメッセージが表示される。(図5)

 

 回コマンドプロンプト
 ー ロ ×

 Microsoft Windows [Version 10.0.19042.1415]
 ^

 (c) Microsoft Corporation. All rights reserved.
 ^

 C:¥Users¥Sitsumu>ping 10.2.10.90
 10.2.10.90 (2 ping を送信しています 32 バイトのデータ: 要求がタイムアウトしました。 要求がタイムアウトしました。
 \*

 10.2.10.90 (2 ping を送信しています 32 バイトのデータ: 要求がタイムアウトしました。
 \*

 (c) Microsoft Orporation
 \*

 10.2.10.90 (2 ping を送信しています 32 バイトのデータ: 要求がタイムアウトしました。
 \*

 (c) Microsoft Orporation
 \*

 (c) Wisers¥Sitsumu>ping 10.2.10.90
 \*

 (c) Wisers¥Sitsumu>
 \*

 (c) Wisers¥Sitsumu>
 \*

 (c) Wisers¥Sitsumu>
 \*

 (c) YUsers¥Sitsumu>
 \*

<図5>

### 3.tracert

3.1 tracert とは

「トレース・アール・ティ」と発音する。ネットワーク上の通信の経路を追跡する(トレースする)コ マンド。tracert コマンドの後に、IP アドレス等を入力して実行すると、目的の機器や端末に到達 するまでのネットワーク上のルータのアドレスと、経過時間が表示される。追跡できるルータの数 はデフォルトで最大 30 となっている。

3.2 tracertの使い方

コマンドプロンプトを起動し、「tracert | IP アドレス 」と入力し Enter キーを押す。(図 6)

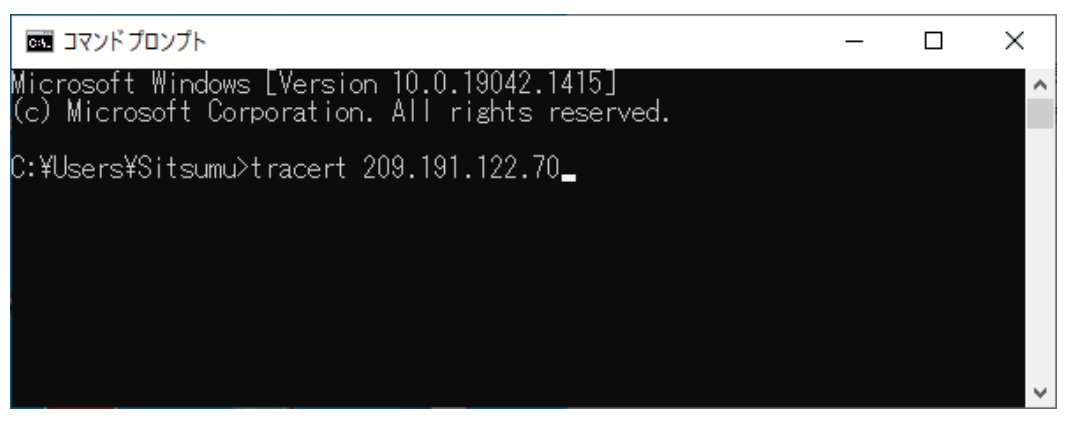

<図6>

3.3 通信ができる場合

正常に通信ができる場合には、経過時間と IP アドレス、またはホスト名が表示される。(図7)

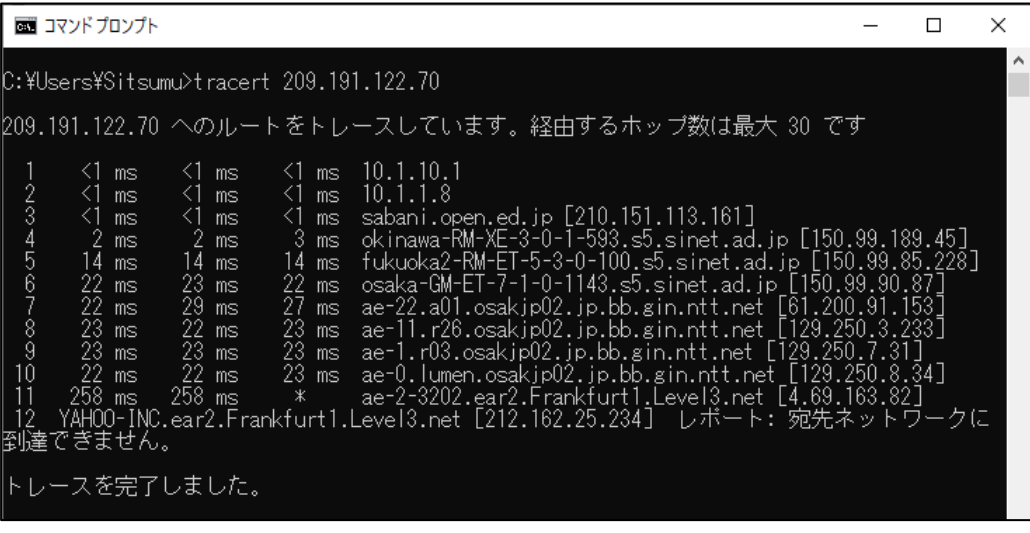

<図7>

3.4 通信ができない場合

目的のアドレスまで通信ができない場合には、「要求がタイムアウトしました。」のメッセージが 表示される。(図8)

| C:¥Us                                                                                     | sers¥Sitsu                                                         | mu>t racer                                                        | t 10.10                                                                                                    | .10.10                                                                                                    |
|-------------------------------------------------------------------------------------------|--------------------------------------------------------------------|-------------------------------------------------------------------|----------------------------------------------------------------------------------------------------|----------------------------------------------------------------------------------------------------|
| 10.10                                                                                     | ).10.10 ^                                                          | のルートを                                                             | £トレーフ                                                                                                    | へしています。経由するホップ数は最大 30 です                                                                                                    |
| 1<br>2<br>3<br>4<br>5<br>6<br>7<br>8<br>9<br>10<br>11<br>2<br>3<br>4<br>11<br>2<br>3<br>4 | <1 ms<br><1 ms<br>* ms<br>* * *<br>* *<br>* *<br>* *<br>* *<br>* * | <1 ms<br><1 ms<br><1 ms<br>* *<br>* *<br>* *<br>* *<br>* *<br>* * | <1 ms<br><1 ms<br><1 ms<br>* *<br>*<br>*<br>*<br>*<br>*<br>*<br>*<br>*<br>*<br>*<br>*<br>*<br>*<br>*<br>*<br>*<br>* | 10.1.10.1<br>10.1.1.8<br>10.254.1.245<br>要求がタイムアウトしました。<br>要求がタイムアウトしました。<br>要求がタイムアウトしました。<br>要求がタイムアウトしました。<br>要求がタイムアウトしました。<br>要求がタイムアウトしました。<br>要求がタイムアウトしました。<br>要求がタイムアウトしました。<br>要求がタイムアウトしました。<br>要求がタイムアウトしました。 |
| 15                                                                                        | *                                                                  | *                                                                 |                                                                                                    |                                                                                                    |

<.図8>

3.5 実行結果の見方

実行結果の見方は次の通り。

"経路の順番 応答時間 応答時間 経路上のホスト名または IP アドレス"(図9)

| C:¥Us       | ers¥Sitsu               | mu>tracer               | t 10.10                 | .10.10                                |
|-------------|-------------------------|-------------------------|-------------------------|---------------------------------------|
| 10.10       | .10.10 🔨                | のルートを                   | <b>をトレー</b> ス           | えしています。経                              |
| 1<br>2<br>3 | <1 ms<br><1 ms<br><1 ms | <1 ms<br><1 ms<br><1 ms | <1 ms<br><1 ms<br><1 ms | 10.1.10.1<br>10.1.1.8<br>10.254.1.245 |

<図9>

## 4.ipconfig

#### 4.1 ipconfigとは

利用しているコンピュータのネットワークの設定情報を表示するコマンド。

#### 4.2 ipconfigの使い方

コマンドプロンプトを起動し、「ipconfig」と入力しEnterキーを押す。(図10)

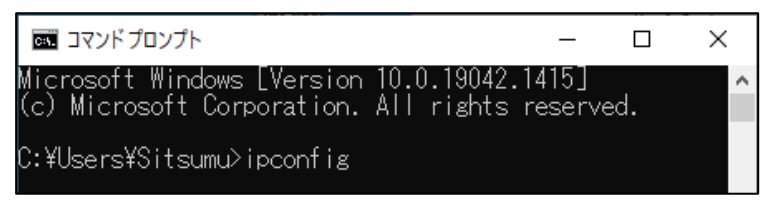

<図10>

## 4.3 実行結果

使用しているコンピュータの IP アドレス等が表示される。(図11)

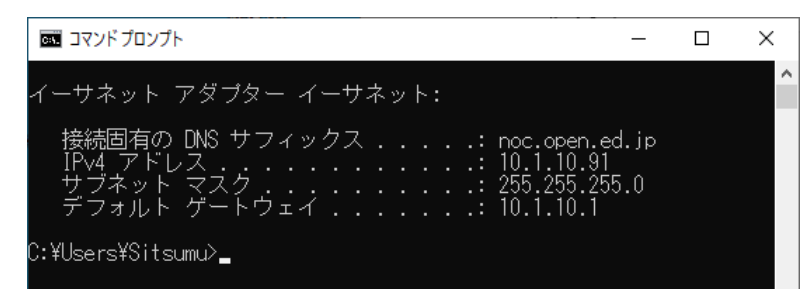

<図11>

また、「ipconfig /all」と入力すると、ネットワークに関する情報が全て表示される。(図12)

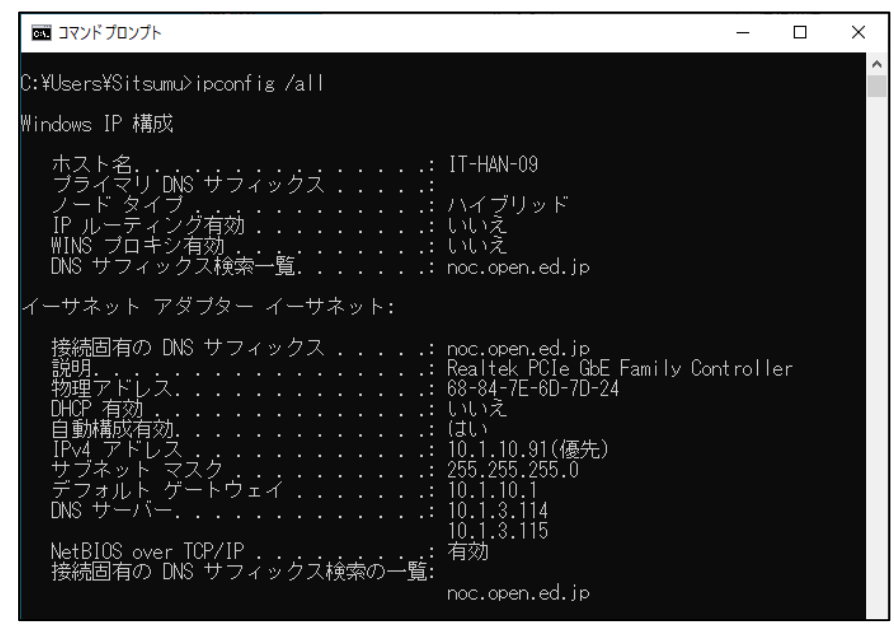

<図12>

## 4.4 実行結果の見方

図13の赤い枠で囲まれた箇所がネットワークの設定を行う際に重要になる。

| 接続固有の DNS サフィックス       | noc.open.ed.jp                     |
|------------------------|------------------------------------|
| 説明                     | Realtek_PCIe_GbE_Family Controller |
| 物理アドレス                 | 68-84-7E-6D-7D-24                  |
| DHCP.有効                | しいえ                                |
| 白動構成右动                 |                                    |
| IPv4 アドレス              | 10.1.10.91(優先)                     |
| サブネット マスク .........:   | 255.255.255.0                      |
| デフォルト ゲートウェイ           | 10.1.10.1                          |
| DNS サーバー               | 10.1.3.114                         |
|                        | 10.1.3.115                         |
|                        |                                    |
| 接続固有の DNS サフィックス検索の一覧: |                                    |
|                        | noc.open.ed.jp                     |
|                        |                                    |

| Ipv4 アドレス   | 使用しているコンピュータの IP アドレス         |
|-------------|-------------------------------|
| サブネットマスク    | IP アドレスにおけるネットワークアドレス部を表す     |
| デフォルトゲートウェイ | ネットワーク間のデータの出入り口となる機器(主にルータ)の |
|             | アドレス                          |
| DNS サーバー    | ドメイン名と IP アドレスを変換するサーバのアドレス   |